## **First start**

<u>Main Page</u> > <u>TeltoCharge</u> > <u>Getting Started</u> > **First start** 

## First start guide

Follow these steps to get started with TeltoCharge in a correct way:

| Step<br>Number | Description      | Suggestions                                                                 | Links                                   |
|----------------|------------------|-----------------------------------------------------------------------------|-----------------------------------------|
| 1              | Connect<br>wires | Different wire<br>connections<br>can be found<br>in installation<br>manual. | <u>Electrical</u><br>wiring<br>diagrams |

| 2 | Pair                                    | Pairing<br>code is the<br><b>last six</b><br><b>digits of</b><br><b>your</b><br><b>installer</b><br><b>code</b><br>which can<br>be found<br>on sticker.<br><i>Note: you</i><br>have to<br>pair to<br>your<br>device in<br>first 5<br>minutes<br>after<br>turning<br>power on.<br>After 5<br>minutes,<br>to pair -<br>you will<br>need to<br>reboot the<br>charger. | Full process<br>is here |
|---|-----------------------------------------|----------------------------------------------------------------------------------------------------|-------------------------|
| 3 | Finish set-<br>up                       | Choose:<br>currency for<br>electricity<br>price,<br>authorization,<br>add NFC tags<br>if necessary.                                                                                                    |                         |
| 4 | Update<br>device to<br>the latest<br>FW | After pairing,<br>choose your<br>device in<br>menu and<br>baloon might<br>suggest you<br>to update<br>firmware<br>version,<br>please be<br>patient.                                                                                                    | <u>How to</u><br>update |

| 5          | Go to<br>installer<br>menu       | Go to<br>settings,<br>choose<br>installer<br>menu. To<br>access it,<br>please use<br>your full 9<br>digits<br>installer<br>code.                                                                        | <u>Full process</u><br><u>is here</u>         |
|------------|----------------------------------|----------------------------------------------------------------------------------------------------|-----------------------------------------------|
| 6          | Configure<br>your<br>TeltoCharge | To achieve<br>maximum<br>charger<br>power, choose<br>all electrical<br>and functional<br>configurations<br>and press<br><b>Save</b> in the<br>end. You can<br>use suggested<br>configurations<br>below: | <u>Functionality</u><br>descriptions          |
| Additional | Suggested<br>configurations      | Here you can<br>see suggested<br>configurations<br>by your product<br>power to<br>achieve<br>maximum<br>TeltoCharge<br>power.                                                                           | <u>7.4 kW</u><br><u>11 kW</u><br><u>22 kW</u> |